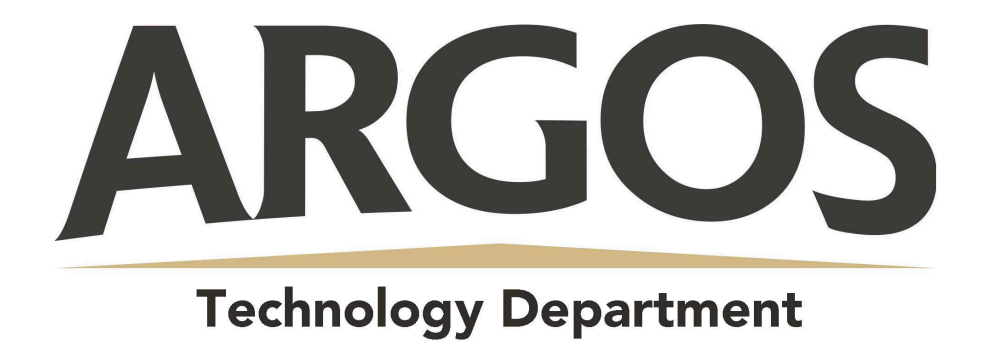

## How to Observe More Than One Student in Your User Account

1. Open Account Settings

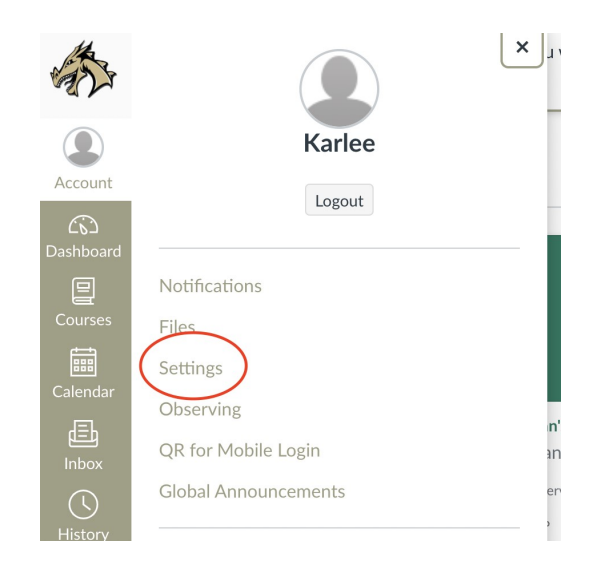

In Global Navigation, click the Account link, then click Settings.

## 2. Open Observing

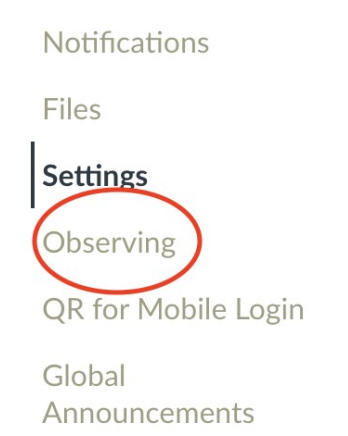

On the left side, click Observing

## 3. Add Student

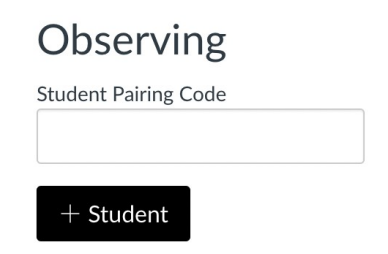

Type the pairing code in the **Student Pairing Code** field, click **+Student** button.